## **ADD INSURANCE POLICIES**

| Step 1: Click My                                                                                                    |                       |
|----------------------------------------------------------------------------------------------------|-----------------------|
| <b>Grants Portal</b> Organization                                                                                                    | 🙎 Crocker, Betty 🤊    |
| 22 Databased  23 Databased  34 DisplayEastion  35 DisplayEasting  35 DisplayEasting  36 DisplayEasting  37 DisplayEasting  37 |                       |
| Grgerization Profile<br>Grgerization Personnel                                                                                                    |                       |
| Applicant Event Profiles                                                                                                    | IS ACTIVE? Yes        |
| Exploratory Calls                                                                                                    | FEMA PA CODE 8790     |
| Recovery Scopera<br>Materings Step 2: Click<br>Projects Organization Profile                                                                                                    | DUNS NUMBER 987654321 |
|                                                                                                    | MANAGE                |

Scroll down to "Insurance Profile" and select "Upload Insurance Documents"

| IN Counties with Managed Facilities or Services > |                                    |
|---------------------------------------------------|------------------------------------|
| Insurance Profile >                               | L UPLOAD INSURANCE DOCUMBITS ? HEP |
| 盦 Applicant Event Profiles >                      |                                    |

## Select or Drag & Drop files to upload

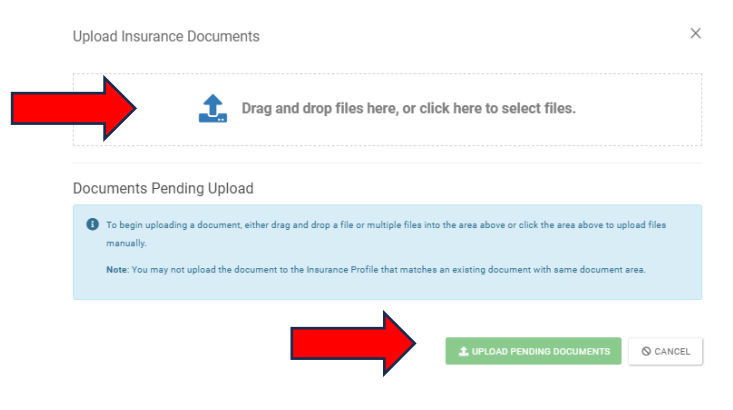

Click on "Edit" to add a category to identify your document

|           | i                    | Drag and drop files here, or   | click here to seled | ct files. |          |
|-----------|----------------------|--------------------------------|---------------------|-----------|----------|
| Docu<br>q | ments Pending        | Upload<br>?                    |                     |           |          |
|           |                      | Filename 🕼                     | Description 1       | Size 👫    | Category |
| Δ         | <b>EDIT X</b> REMOVE | Insurance Policy_Property.docx |                     | 11.7 KB   | Specify  |
|           |                      |                                |                     |           |          |

Under "Category", click on "Select" and a drop-down list will appear. Select the most appropriate category for the document you are uploading.

|              | Process Document                                                       | $\times$ |
|--------------|------------------------------------------------------------------------|----------|
|              | CAUTION: Document will be uploaded to the <b>Insurance Profile</b> .   |          |
|              | Filename *                                                             |          |
|              | Insurance Policy_Property.docx                                         |          |
|              | Description                                                            |          |
| <b></b>      | Category *<br>Select                                                   |          |
|              | FEMA Approved Self-Insurance Claim                                     |          |
|              | General Insurance Documents                                            |          |
|              | Insurance Certificate                                                  | 10       |
|              | Insurance Policy                                                       | 1        |
|              | Insurance Settlement                                                   |          |
|              | Josurance Worksheet                                                    | -        |
|              |                                                                        |          |
| Click "Save" |                                                                        |          |
|              | Process Document                                                       | ×        |
|              | A CAUTION: Document will be uploaded to the <b>Insurance Profile</b> . |          |
|              | Filename *                                                             |          |
|              | Insurance Policy_Property.docx                                         |          |

× Insurance Policy

To Edit a document name or category or Remove a document that was uploaded in error, scroll down to "Documents" and click "Manage"

| 🖸 Insurance Profile >        | LURLAND INSURANCE DOCUMENTS ? HELP |
|------------------------------|------------------------------------|
| ▲ Applicant Event Profiles > |                                    |
| Documents >                  | LUPLOAD LOWNLOAD - O MANAGE        |

O CANCEL

A list of uploaded documents will appear with an option to "Edit" or "Remove". If Edit/Remove are not bold, then you are unable to make any changes or remove the document.

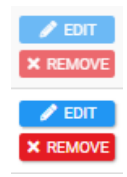